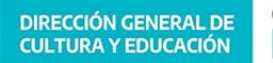

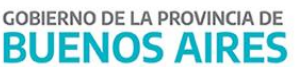

### COMUNICADO Nº 209 / 2023

| FECHA:      | 14/07/2023                                                                                                    |  |  |  |  |
|-------------|----------------------------------------------------------------------------------------------------|--|--|--|--|
| NIVEL:      | NIVEL ED. INICIAL                                                                                                    |  |  |  |  |
| EMITE:      | SECRETARÍA DE ASUNTOS DOCENTES DE AVELLANEDA                                                                                                    |  |  |  |  |
| DESTINO:    | DIRECTIVOS / SECRETARIOS                                                                                                    |  |  |  |  |
| OBJETO:     | SUNA (Instructivo para la utilización de las novedades del Programa Especial de Implementación de la Jornada<br>Escolar de 25 horas en JIRIMM (Res. 2325/23)) |  |  |  |  |
| TRANSCRIBE: | ÁREA COMUNICADOS                                                                                                    |  |  |  |  |

## SUNA

Instructivo para la utilización de la novedad

Programa Especial de Implementación de la Jornada Escolar de 25 horas en JIRIMM (Res. 2325/23)

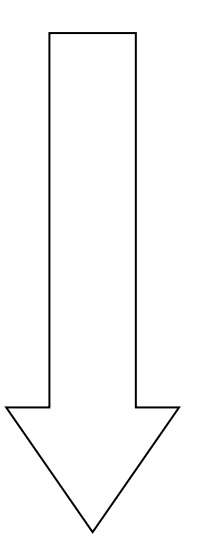

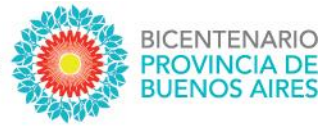

# SUNA

## Instructivo para la utilización de la novedad

Programa Especial de Implementación de la Jornada Escolar de 25 horas en JIRIMM (Res. 2325/23)

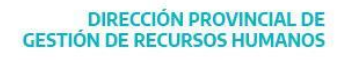

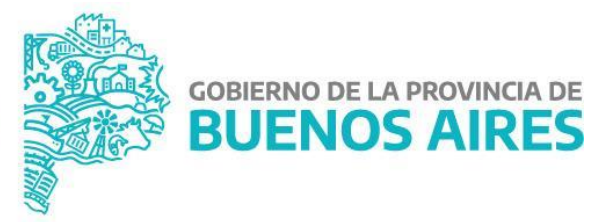

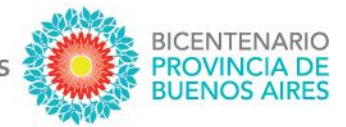

La plataforma SUNA incorporó las novedades necesarias para la gestión y administración del "PROGRAMA ESPECIAL DE IMPLEMENTACIÓN DE LA JORNADA ESCOLAR DE 25 HORAS SEMANALES EN JARDINES DE INFANTES RURALES Y DE ISLAS DE MATRÍCULA MÍNIMA Y EN JARDINES DE INFANTES DEL ÁMBITO RURAL DE GESTIÓN ESTATAL", **específicamente estas novedades deben ser utilizadas únicamente para registrar la o el docente que desempeñará la función jerárquica o frente a curso durante la 5ta hora que se incorpora a través del mencionado programa**.

Por lo anterior, <u>cada novedad tiene asignado un tipo de cargo específico y este no puede ser modificado por la</u> <u>Escuela</u>, por lo que <u>es muy importante verificar los datos de la novedad antes de consignar el CUIL de la o el</u> <u>docente designado</u>.

#### ¿CÓMO SE CREAN ESTAS NOVEDADES?

No es necesario crearlas. Todas las Escuelas alcanzadas por la Resolución Nº 2.325/23 (y normativa complementaria) ya poseen en sus bandejas las novedades asignadas.

#### ¿CÓMO SE IDENTIFICAN ESTAS NOVEDADES?

El equipo de conducción ingresa a la bandeja de novedades y en el campo [Tipo de Novedad] selecciona el programa que corresponda según el nivel y finalmente presiona el botón "BUSCAR".

## ¿QUÉ HAGO SI LAS CANTIDADES DE CARGOS NO COINCIDEN CON LOS APROBADOS POR LA SUPERVISIÓN DE MI ESCUELA?

En caso de faltar cargos y se necesite generar más novedades, el equipo de conducción de la Escuela debe solicitarlo al *Departamento SUNA* a través del sistema de reclamos GLPI (<u>https://frontglpi.abc.gob.ar/</u>) con la siguiente información:

[Establecimiento] \* seleccionar el que corresponda
[Área] SUNA
[Tema] Problemas de uso funcional
[Subtema] Problemas de uso funcional
[Asunto] Jornada Escolar de 25 horas
[Mensaje] \*detallar el tipo de cargo y la sección asociada
[Adjunto] \*adjuntar el aval de la supervisión que autoriza la creación del cargo

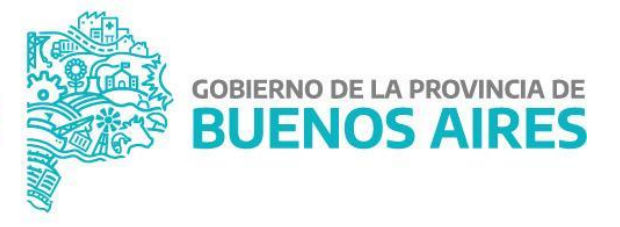

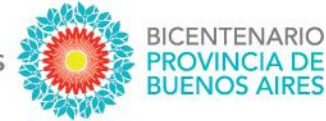

#### ¿CÓMO SE UTILIZA ESTA NOVEDAD?

#### LA ESCUELA DEBE UTILIZARLAS LUEGO DE HABERSE REALIZADO EL PROCESO DE DESIGNACIÓN Y CUANDO SE HAYA REALIZADO LA TOMA DE POSESIÓN

#### 1. VERIFICAR que la novedad corresponde al cargo designado

- 2. Ingresar el CUIL de la o el docente designado y hacer clic en [VERIFICAR DATOS].
- 3. Ingresar la fecha de toma de posesión y hacer clic en [GUARDAR].
- 4. Adjuntar la documentación de la designación y hacer clic en [GUARDAR].
- 5. Verificar si toda la información volcada es correcta y hacer clic en [DESIGNAR Y FINALIZAR].

| Novedades / Programa Especial de                                                                                                    | Implementación de la Jornada Escolar de 25 horas en J | IRIMM (Res. 2325/23) |                         |                 |
|----------------------------------------------------------------------------------------------------|-------------------------------------------------------|----------------------|-------------------------|-----------------|
| Clave Escuela.                                                                                                    | CUIL                                                  | Qverificar datos     | Estado: Pendiente       |                 |
| Datos del Agente Datos edecendos del agerne Dni Nombre completo                                                                               | Fecha de Nacimiento (dd/mm/aaaa)                      | Domicilio            |                         |                 |
| Información del cargo<br>Tipo<br>Desempeño Jerárquico en Inicial (Res. 2325/23)<br>Virno<br>Seleccione el turno<br>Período del programa       | Detaile<br>Código<br>DI5                              |                      |                         |                 |
| Fecha Toma Posesión<br>Fecha Toma Posesión                                                                                                    | Fecha Hasta<br>31/12/2025                             |                      |                         |                 |
| Ingrese la Fecha de toma de posesión<br>Documentación adjunta Recuerde presionar el borón Guardar para que lo<br><u>SELECCIONE UN ARCHIVO</u> | s cantilos se hagan efectivos                         |                      |                         |                 |
| Comentarios<br>Ingrese el comentario                                                                                                    |                                                       |                      | ruardad                 |                 |
| Fecha                                                                                                    | Comentario                                            | ,<br>                | Usuario                 |                 |
|                                                                                                    | Sin comentarios cargados                              |                      |                         |                 |
| E CLARDAR FINALIZAR Y ENVIAR                                                                                                    |                                                       |                      | I TRAZABILIDAD I VOLVER |                 |
| DIRECCIÓN PROVINCIAL DE<br>ESTIÓN DE RECURSOS HUMANOS                                                                                         | DIRECCIÓN GENERAL DE<br>CULTURA Y EDUCACIÓN           |                      | GOBIERNO DE             | LA PROVINCIA DE |

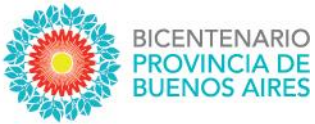

#### ¿CÓMO PUEDO HACER SEGUIMIENTO DE LO ENVIADO?

Lo primero que se debe observar, de igual manera que el resto de las novedades, es el estado de la misma:

- Pendiente (significa que la Escuela tiene acciones que realizar en la novedad)
- En proceso (significa que la Escuela la envió correctamente y se está procesando)
- Finalizada (significa que la novedad ha sido procesada y finalizó el trámite)

| TP/TL 🗘 Esc. Destino 🗘 | Estado 💲   | Ult. Movs                |
|------------------------|------------|--------------------------|
| NO                     | Pendiente  | Sin Enviar 📑 Ver detalle |
| NO                     | En Proceso | 10/05/2022 📑 Ver detalle |
| s. NO                  | Finalizado | 10/05/2022 📑 Ver detalle |

Si aún queremos conocer el área donde está la novedad y la instancia específica, haciendo clic en "Ver detalle" y luego dentro de la novedad buscamos en el margen inferior derecho el botón TRAZABILIDAD accedemos a información más detallada (usuario que la trabajó, área donde se encuentra, día y hora de cada movimiento, etc.)

| Accion     | Usuario |                           |                                                                                        | Fecha              | 1 |
|------------|---------|---------------------------|----------------------------------------------------------------------------------------|--------------------|---|
| Movimiento |         | Nuevo - Escuela - Escuela | Pendiente de carga en HOST - Dirección<br>Provincial de Gestión de Recursos<br>Humanos | 10/05/202220:37 Hs |   |
| Modificar  |         | Nuevo - Escuela - Escuela | Nuevo - Escuela - Escuela                                                              | 10/05/202220:36 Hs |   |
| Insertar   |         | Nuevo - Escuela - Escuela | Nuevo - Escuela - Escuela                                                              | 10/05/202220:31 Hs |   |

#### ¿CÓMO REGISTRO UNA LICENCIA MÉDICA EN ESTOS DESEMPEÑOS?

De igual manera que el resto, procesando la licencia médica a través de la opción [Licencias] en el menú lateral:

| DIRECCIÓN GENERAL DE<br>CULTURA Y EDUCACIÓN | GOBIERNO DE LA PRO | VINCIA DE |  | Rol: Equipo de co<br>01 de Noviembre | C Salir<br>nducción<br>del 2022 | 4 Modificar  | Perfil ×        |
|---------------------------------------------|--------------------|-----------|--|--------------------------------------|---------------------------------|--------------|-----------------|
| Mi escritorio                               | ni escuela         |           |  |                                      |                                 |              |                 |
| > Novedades                                 |                    |           |  |                                      | Inasistenci                     | ia no médica | Licencia médica |
| Miescuela                                   | Ape, y Nombre      |           |  |                                      |                                 |              |                 |
| > Licencias                                 |                    |           |  |                                      |                                 |              |                 |

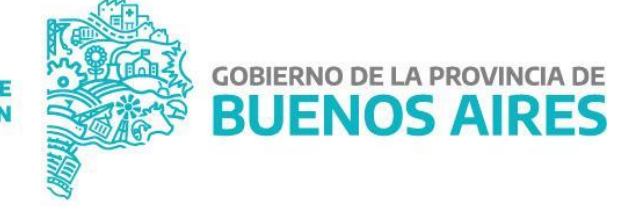

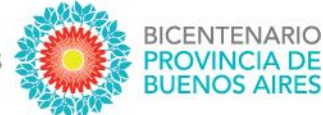

#### ¿CÓMO REGISTRO UNA RENUNCIA O LICENCIA ADMINISTRATIVA EN ESTOS DESEMPEÑOS?

De igual manera que el resto, generando la novedad específica a través de la opción [CREAR NOVEDAD]:

| Buscador           | de Novedades / ESCUELA | DE EDUCACIÓN PRIMARI | A N°1 "FRANCISCO BERRA" |           |                     | • • • • • •       |
|--------------------|------------------------|----------------------|-------------------------|-----------|---------------------|-------------------|
|                    |                        |                      |                         |           |                     | T OCULTAR FILTROS |
| CUIL:              |                        | Nombre y Apellido:   |                         |           | Estado              |                   |
| CUIL sin guiones   |                        | Nombre y apellido    |                         |           | Todas las novedades | ~                 |
| Clasificación      |                        | Categoria            |                         |           | Fecha de envío      |                   |
| Docente            | ~                      | Todas                |                         |           | Desde               | Hasta             |
| Tipo de Novedad    |                        |                      |                         |           |                     |                   |
| Todos              | *                      |                      |                         |           |                     |                   |
| D BUSCAR X LIMPIAR |                        |                      | EXPORTAR PLANILLA PDF   |           | + CREAR NOVEDAD     |                   |
| Cuil 🗘             | Apellido y Nombre 💲    | Tipo (               | С   тр/тL \$            | Esc. Dest | tino 🗘   Estado 🗘   | Ult. Movs         |

#### ¿CÓMO SOLICITO LA COBERTURA ANTE LA AUSENCIA DE ESTOS DESEMPEÑOS?

De igual manera que el resto, a través de la opción [CREAR SOLICITUD DE COBERTURA] en el margen inferior izquierdo que contienen todas las novedades causales (licencias, ceses, etc.).

| SINA - SISTEMA LANCE DE NOVEMARES DEL AGENTE - VERSION 1.0 |                |          |
|------------------------------------------------------------|----------------|----------|
|                                                            |                |          |
| CREAR SOLICITUD DE COBERTURA                               | I TRAZABILIDAD | I VOLVER |

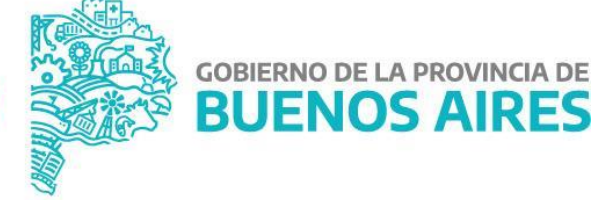